Для того, чтобы очистить кэш платформы 1С выполните следующие действия:

- 1. Закройте программу 1С
- 2. Перейдите в меню Пуск → Выполнить (Win+R)
- 3. Введите в строке команду %appdata%
- 4. В открывшейся папке перейдите в папку 1С → 1сv8
- 5. В данном каталоге обычно находится множество папок. Все папки, формат имени которых аналогичен формату имени папок, выделенных на скриншоте это и есть кэш.

| \mu 0000000-0000-0000-0000-00000000000   | 06.02.2017 16:53 | Папка с файлами |             |
|------------------------------------------|------------------|-----------------|-------------|
| 퉬 2e2de630-f765-4aa7-a1b9-063b0832c7d5   | 10.10.2017 15:15 | Папка с файлами |             |
| 퉬 3b38f718-85d5-45ca-9e0c-eb1de2e85f60   | 02.11.2017 12:49 | Папка с файлами |             |
| 퉬 7aaa49a2-c718-44f8-a06e-92d939095a5a   | 17.08.2017 17:34 | Папка с файлами |             |
| 퉬 9c32b5f3-e909-47fc-bc4f-5a5f9839d9cf   | 21.09.2017 14:36 | Папка с файлами |             |
| 퉬 12ce18ab-307c-4920-96e5-a5a2825ce601   | 26.10.2017 10:17 | Папка с файлами |             |
| 퉬 22ec82f4-007d-4b08-99e5-13454f25709c   | 05.10.2017 11:56 | Папка с файлами |             |
| 퉬 9163a994-650b-4fa4-b670-f8574d70997c   | 01.09.2017 9:13  | Папка с файлами |             |
| 📔 36630c4f-6eb6-4027-ad27-f415df32a97b   | 11.07.2017 15:21 | Папка с файлами |             |
| \mu a3f673eb-f9a1-4127-a6c4-6361b16445b0 | 12.10.2017 14:27 | Папка с файлами |             |
| a64a53e2-eb2d-4fd8-8dc4-ad39b77ca11c     | 15.08.2017 15:35 | Папка с файлами |             |
| 퉬 a920b85e-bae0-4f7f-a271-1a97dac763a0   | 26.10.2017 10:03 | Папка с файлами |             |
| 📔 b6777ca2-fd29-47b1-99e7-0db9c036855a   | 13.09.2017 8:54  | Папка с файлами |             |
| 📙 d5ac54f7-dbd4-4ff3-b2f9-5764c1a04288   | 26.09.2017 17:00 | Папка с файлами |             |
| 🍌 d5b3e946-e471-40a5-89a4-b3bf77666ea9   | 03.11.2017 10:56 | Папка с файлами |             |
| 퉬 da6805fc-6318-434d-9295-ae7907470377   | 13.11.2017 10:56 | Папка с файлами |             |
| 🍌 dbcc89d8-a5bb-421a-9af7-cfa2c5472e45   | 12.10.2017 11:45 | Папка с файлами |             |
| 퉬 ExtCompT                               | 12.10.2017 11:57 | Папка с файлами |             |
| 🍌 f577e432-052e-49e2-b1da-51d0dcda32cd   | 13.09.2017 8:52  | Папка с файлами |             |
| 퉬 f1431737-9644-4350-b292-0face076bad3   | 10.11.2017 16:09 | Папка с файлами |             |
| 🌗 tmplts                                 | 15.11.2017 10:47 | Папка с файлами |             |
| 😫 1cv8.pfl                               | 10.11.2017 16:09 | Профиль пользо  | 2 КБ        |
| 😫 1cv8c.pfl                              | 10.11.2017 16:06 | Профиль пользо  | 2 КБ        |
| 😫 1cv8cmn.pfl                            | 08.11.2017 9:31  | Профиль пользо  | <u>9 КБ</u> |
| 😫 1cv8strt.pfl                           | 15.11.2017 12:15 | Профиль пользо  | 2 КБ        |
| 😫 chdbfl.pfl                             | 18.10.2016 17:22 | Профиль пользо  | 1 KE        |
|                                          |                  |                 |             |

- 6. Выделите все папки с кэшем и <u>удалите (переместите) их в корзину, но не</u> очищайте её.
- Для пользователей <u>Windows 7 и выше</u>, необходимо будет снова перейти в меню Пуск → Выполнить (Win+R) и ввести в строке вторую команду -%localappdata%. В этом каталоге необходимо также перейти в папку 1С → 1cv8, выбрать все папки с аналогичными именами, и поместить их в корзину.
- 8. После произведенных действий необходимо запустить 1С.

Если база запустилась и всё работает корректно – значит кэш платформы был очищен правильно и корзину можно очистить.